# Step 1

#### Type in > ftp://clients.tinhung.com.hk Login in > th\_public Password > pb6628

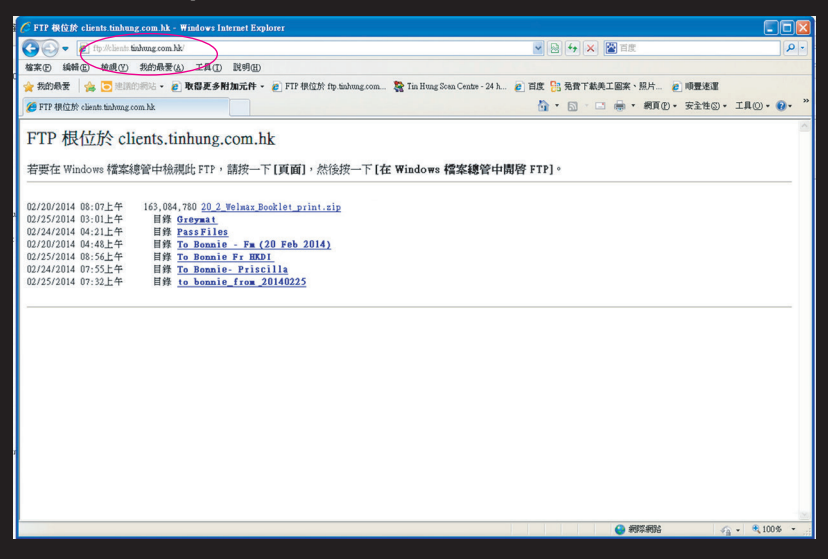

## Step 2

Choose > 網頁(P)

>在 Windows 檔案總管中開啟 FTP(O)

| 🥟 FTP 模位於 clients.tinhung.com.hk - ₩indows Internet Explorer                                                         |                                           |                  |                |
|----------------------------------------------------------------------------------------------------|-------------------------------------------|------------------|----------------|
| 🚱 🕒 💌 🙋 ftp://klients.tinhung.com.hk/                                                                                | ■ ++ ×                                    | 🚰 百度             | P-             |
| 检察 伊 编辑 医 秋桃 ① 我的最爱 (4) 工具 ① 影明 (3)                                                                                  |                                           |                  |                |
| 🚖 我的最爱 🛭 🎪 😇 迷惑的 明心 中 😰 取器更多附加元件 中 🙋 FTP 根位於 ftp-indung.com 🧏 Tin Hung Scan Center - 24 h 🙋 百度 掊 免費下載與工廠業、照片 👔 時間運運運 |                                           |                  |                |
| 🏉 FTP 根位於 clients tinhung.com hk                                                                                     | â · 🖬 🍊                                   | 🖶 • 📾 e •        | 安全性③ 工具②・ 🕢・ " |
|                                                                                                    | ■ 新規密(1)                                  | Ctrl+N           |                |
| FTP 根位於 clients.tinhung.com.hk                                                                                       | ¥ 剪下①                                     | Ctrl+X           |                |
| 若更在 Windows 提宽维管由检想性 FTP , 慧琮一下 [百爾], 伏洛培一下 [在 Windows 提案                                                            | ■ 初に親(C) ■ 時上(P)                          | Ctrl+C<br>Ctrl+V |                |
|                                                                                                    | 所有加速器                                     |                  |                |
| 02/20/2014 08:07上午 163,084,780 20_2_Welmax_Booklet_print.zip                                                         | ➡ 另存新檔(A)                                 |                  |                |
| 02/25/2014 03:01上午 目錄 Greymat                                                                                        | □ 以電子郵件傳送畫面(E)                            |                  |                |
| 02/24/2014 04:21工十 目録 <u>Pass F110s</u><br>02/20/2014 04:48上午 目錄 <u>To Bonnie - Fm (20 Feb 2014)</u>                 | □□□□□□□□□□□□□□□□□□□□□□□□□□□□□□□□□□□□      |                  |                |
| 02/25/2014 08:56上午 目録 To Bonnie Fr HKDI                                                                              | 相容性檢規(Y)<br>相容性檢測[於字(R)]                  |                  |                |
| 02/25/2014 07:32上午 目錄 to bonnie_from 20140225                                                                        | (€ 131h/7)                                |                  |                |
|                                                                                                    | ▲ 字型(3)                                   |                  |                |
|                                                                                                    | 标式(Y)<br>是 40年(3)                         |                  |                |
|                                                                                                    | 維盤瀏覽(B)                                   | F7               |                |
|                                                                                                    | 内容(R)                                     |                  |                |
|                                                                                                    | 一 (1) (1) (1) (1) (1) (1) (1) (1) (1) (1) | 240)             |                |
|                                                                                                    | 任 #100001 值米總官中開始 111                     |                  | $\mathcal{I}$  |
|                                                                                                    |                                           |                  | -              |
|                                                                                                    |                                           |                  |                |
| n                                                                                                    |                                           |                  |                |
|                                                                                                    |                                           |                  |                |
|                                                                                                    |                                           |                  |                |
|                                                                                                    |                                           |                  |                |
|                                                                                                    |                                           | 😔 網際網路           | 🐴 • 🔍 100% •   |

### Step 3

#### Drop in folder to the server with name and date

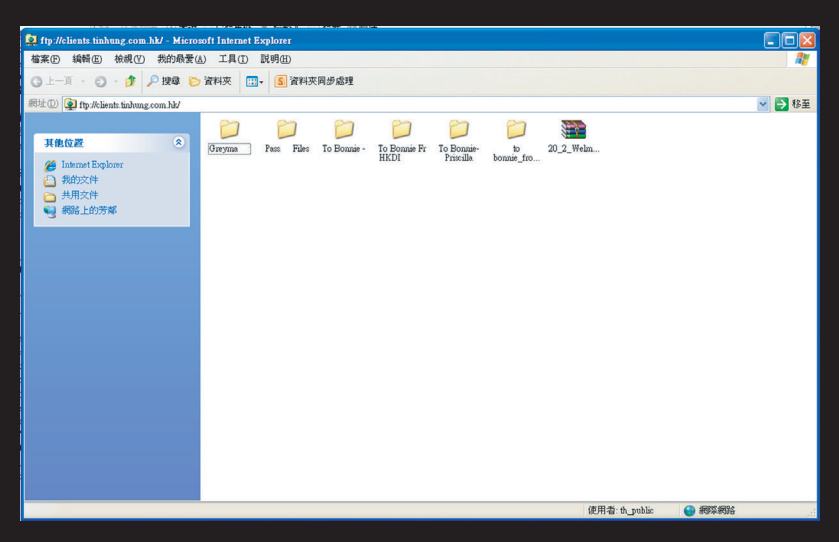